Wie verifiziere ich mich bei Evo Binary – Anleitung

## Schritt 1: My account

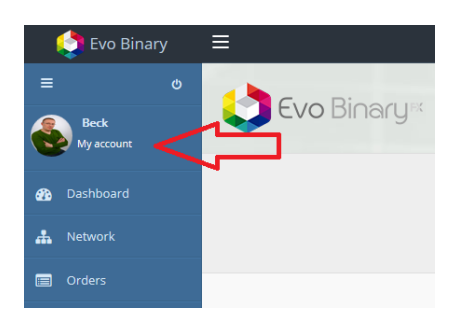

Schritt 2: Etwas runter scrollen und Passwort eingeben im Feld: Current password

|             | * Current password                                                      |
|-------------|-------------------------------------------------------------------------|
| $\square >$ |                                                                         |
|             | we need your current password to confirm your changes                   |
|             | Password                                                                |
|             | ******                                                                  |
|             | leave it blank if you don't want to change it                           |
|             | Password confirm                                                        |
|             | ******                                                                  |
|             | leave it blank if you don't want to change it Password confirm  ******* |

Schritt 3: Weiter runter scrollen, auf Select File drucken und Profilfoto ausuchen auf eigenem Rechner. Auf Hochladen drucken.

!!! Man sieht die Datei nicht bzw wird die hier nicht angezeigt !!! Einfach ignorieren und zu Schritt 4 gehen.

| All documents must be high resolution, color image files. Allowed file type extensions are: jpeg, jpg, png. Files must be at least 98KB and at most 2MB. |             |
|----------------------------------------------------------------------------------------------------|-------------|
| Avatar                                                                                                    |             |
| No file selected                                                                                                    | Select file |
| Identification photo                                                                                                    | $\bigcirc$  |

Schritt 4: Ganz nach unten scrollen und auf Update drucken. Man gelangt automatisch auf die Hauptseite "Dashboard"

| Back Back |  |
|-----------|--|
|           |  |

Evo Binary © 2015 Evo Binary. ALL Rights Reserved.

Schritt 5: Jetzt Schritt 1 bis Schritt 4 wiederholen:

Identification photo = Ausweis

**<u>Proof residence photo</u>** = Adressennachweis

<u>Card photo</u> = wird nur benötigt, wenn man mit der Kreditkarte bezahlt hat. Und zwar: Kreditkarte in einer Hand, Ausweis in anderer Hand vor eigenem Gesicht, sodass die Kreditkarte dieser Person eindeutig zugeordnet werden kann.

Habe ich z.b. mit der Kreditkarte von einer anderen Person Lizenz gekauft, so muss sich hier diese Person abfotografieren, welcher die Kreditkarte auch gehört.

Zahle ich später weiteres Paket mit meiner Kreditkarte, so muss ich dann mein Foto mit KK und Ausweis hochladen.